در این مرحله همانند نسخه دكستاپ براي ساخت حساب به روى اين دكمه کلیک می کنیم

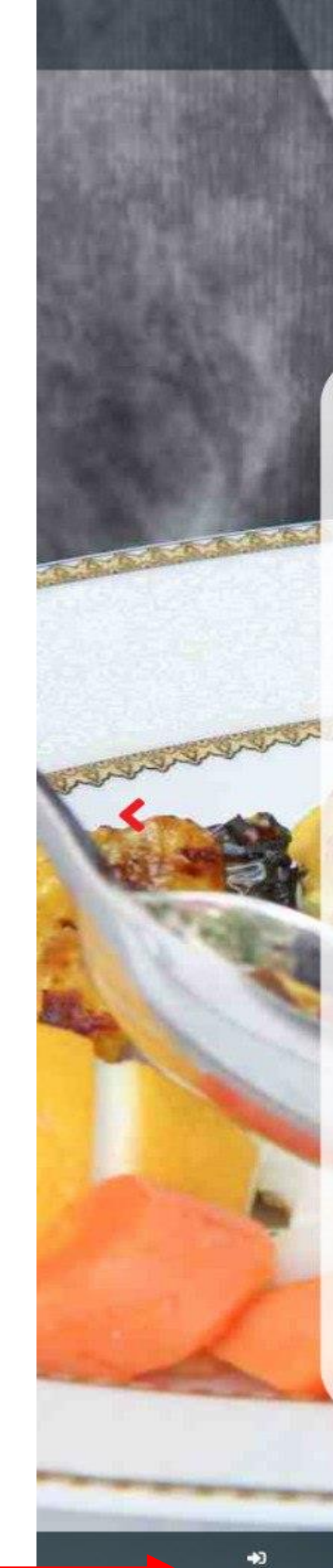

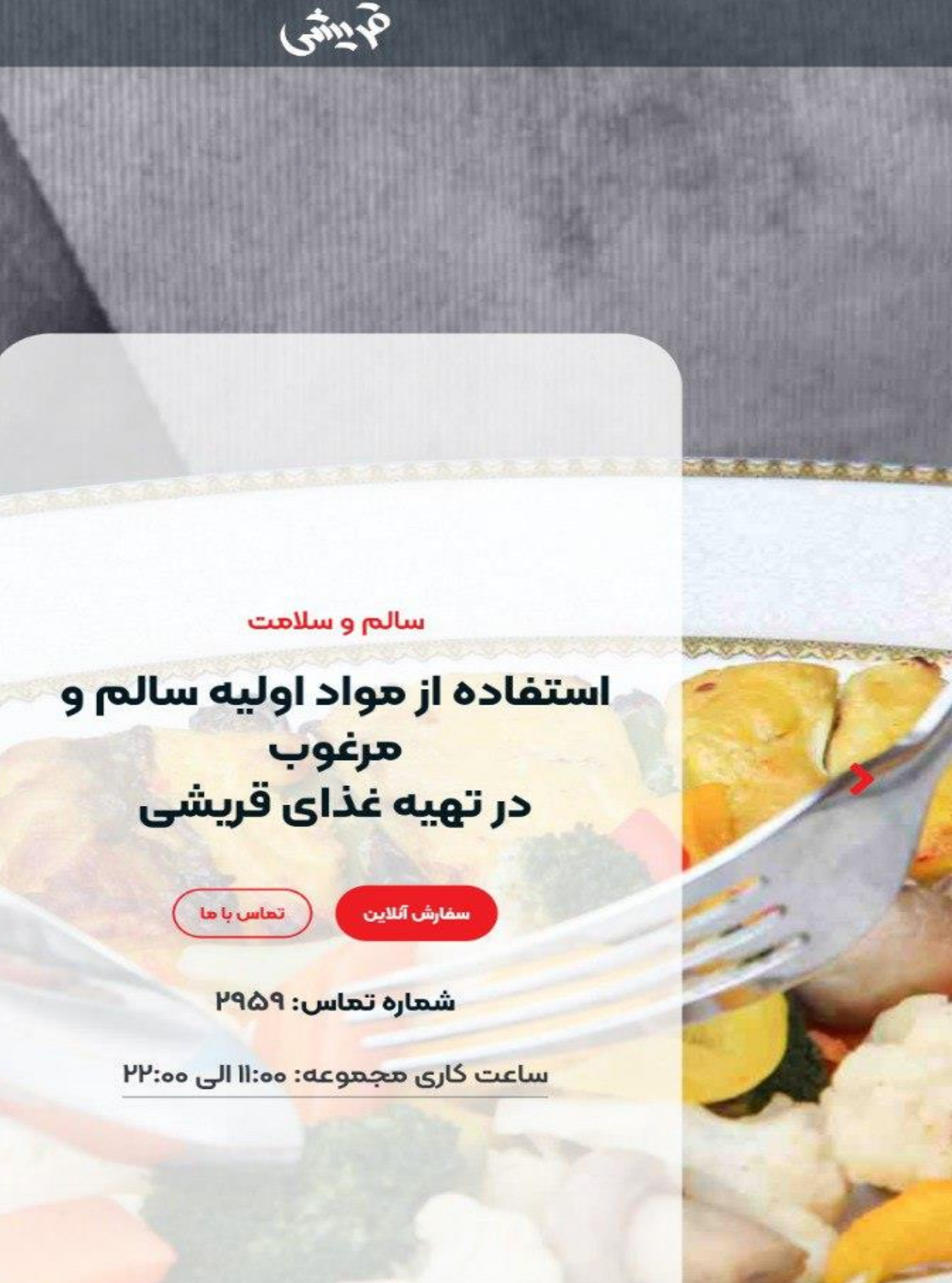

**Q** جست و جو ≣ منو

در این هنگام به روی ثبت نام کلیک می کنیم.

يساب

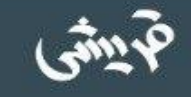

### ورود

شماره تلفن همراه

شماره تلفن

#### كلمه عبور

كلمه عبور

#### 🗌 مرا به خاطر بسپار

فراموشي كلمه عبور

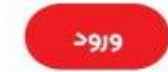

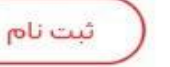

4

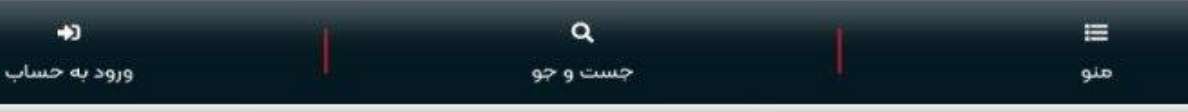

در این مرحله اطلاعات خود را وارد کنید و بعد از آن به روی ثبت نام کلیک کنید. سیس برای شما کد ارسال می شود و آن را وارد کرده و وارد حساب خود شوید

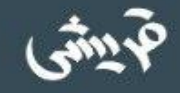

### ثبت نام

| تكرار كلمه عبور    |
|--------------------|
| تكرار كلمه عبور    |
|                    |
| <b>تکرار</b><br>تک |

اکنون وارد حساب خود شدىد. حالاً جهت ادامه مراحل ثبت نام به روی پروفایل کلیک کنید.

سالم و سلامت

### استفاده از مواد اولیه سالم و مرغوب در تهیه غذای قریشی

تماس با ما

سفارش آئلاين

شماره تماس: ۲۹۵۹

ساعت کاری مجموعه: ۱۱:۱۰ الی ۲۲:۰۰

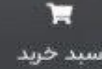

وقتي وارد پروفايل خود شديد در اين قسمت به روی افزودن آدرس کلیک کنید تا آدرس آدرس خود را ثىت كنىد.

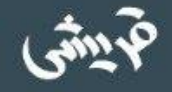

### پروفایل

نام امير محمد

شماره تلفن

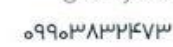

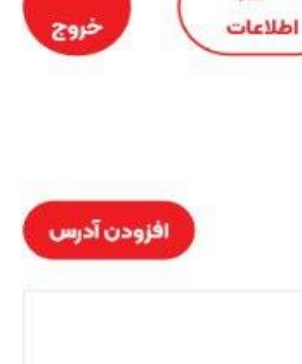

### آدرس های شما:

آدرسی یافت نشد! با استفاده از دکمه بالا،آدرس جدید ثبت نمایید.

سفارش های اخیر:

شما هیچ سفارشی ثبت نکرده اید.

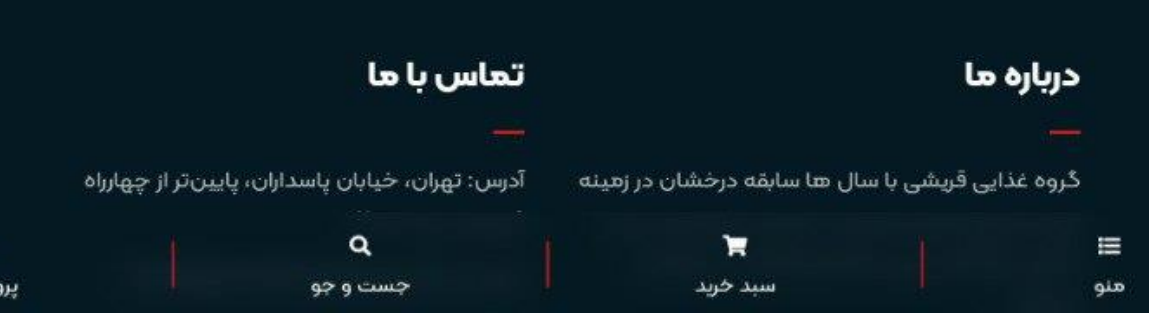

در اینجا آدرس خود را مشخص کردہ واپن دکمه را بزنید.( توجه داشته **باشید که از برنامه های** ، فیلترینگ استفاده نکنید)

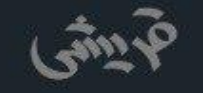

## پروفایل

| Í  | ویرایش آدرس                          | نام            |
|----|--------------------------------------|----------------|
| I  |                                      | امير محمد      |
| l  | انتخاب روی نقشه<br>آل                |                |
| l  | +                                    |                |
|    |                                      |                |
| 91 | 19                                   | آدرس های       |
| l  |                                      |                |
| l  | 3 3 5                                |                |
| l  |                                      | ا. تهران، لواس |
| ł  | aller and a set                      |                |
| l  |                                      |                |
| l  | Leaflet                              |                |
| l  | آدرس                                 |                |
| l  | تهران، لواسانی، آریا، آریا شرقی، یاس |                |
| l  |                                      | سفارش ، مع     |
| l  |                                      | - 0-,          |
| ł  | پلاک                                 | 50 NO          |
| l  | ۲                                    | شما هيج سف     |
|    |                                      |                |
|    | -                                    |                |
|    | لغو بروزرسانی                        |                |
|    |                                      |                |

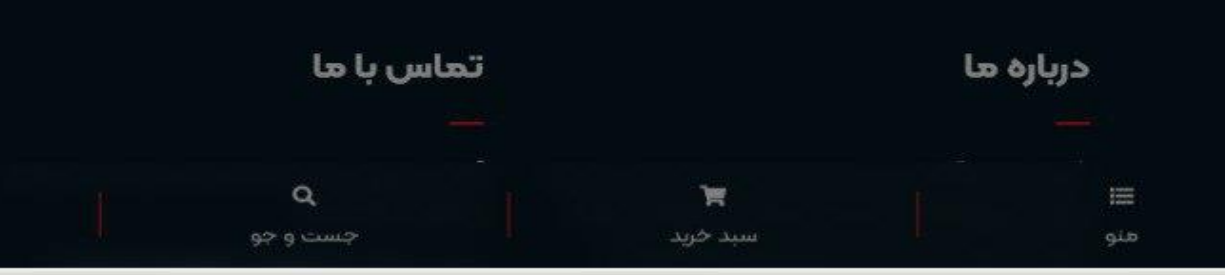

خروج

افزودن آدرس

ويرايش

# اکنون که آدرس شما ثبت شد به روی منو کلیک کنید.

**ا۔** پروفایل

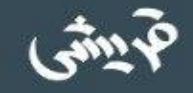

### پروفایل

نام امیر محمد

شمارہ تلفن سیمیسیس مو

°dd°mVmhkAm

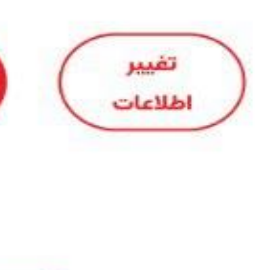

#### آدرس های شما:

ا. تهران، لواسانی، آریا، آریا شرقی، یاس، پلاک ۲

### سفارش های اخیر:

شما هیج سفارشی ثبت نکرده اید.

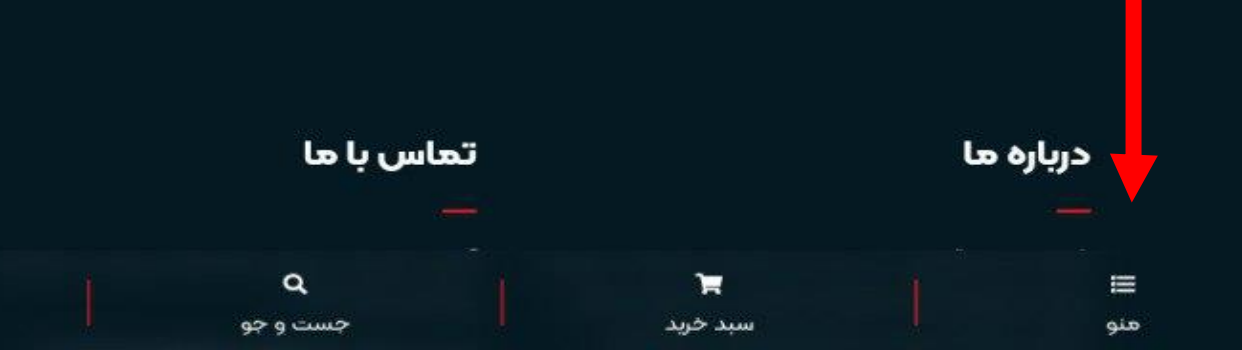

سفارش آنلاین را انتخاب کنید(از صفحه اصلی هم میتوان استفاده کرد)

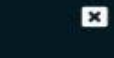

صفحه اصلى

سفارش آئلاين

غذای شرکتی و سازمانی

درباره ما

تماس با ما

سبد خريد

پروفايل

خروج از حساب

از این قسمت می توانید دسته بندی محصولات را عوض کنید. برای سفارش غذای مورد نظر به روی این گزینه کلیک کنید. اگر محصول مورد نظر را پیدا نکردید در اینجا نام آن را جست و

هنو

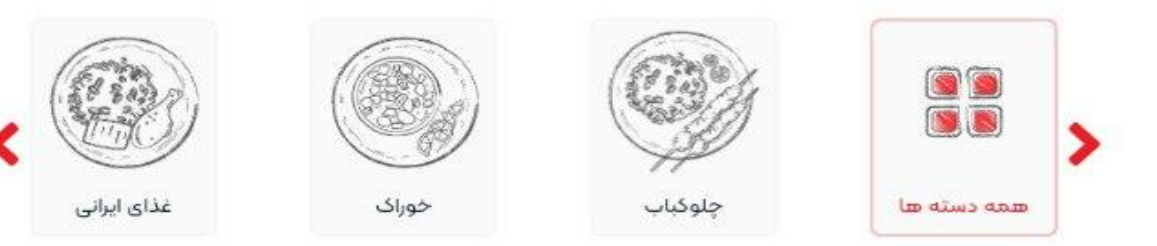

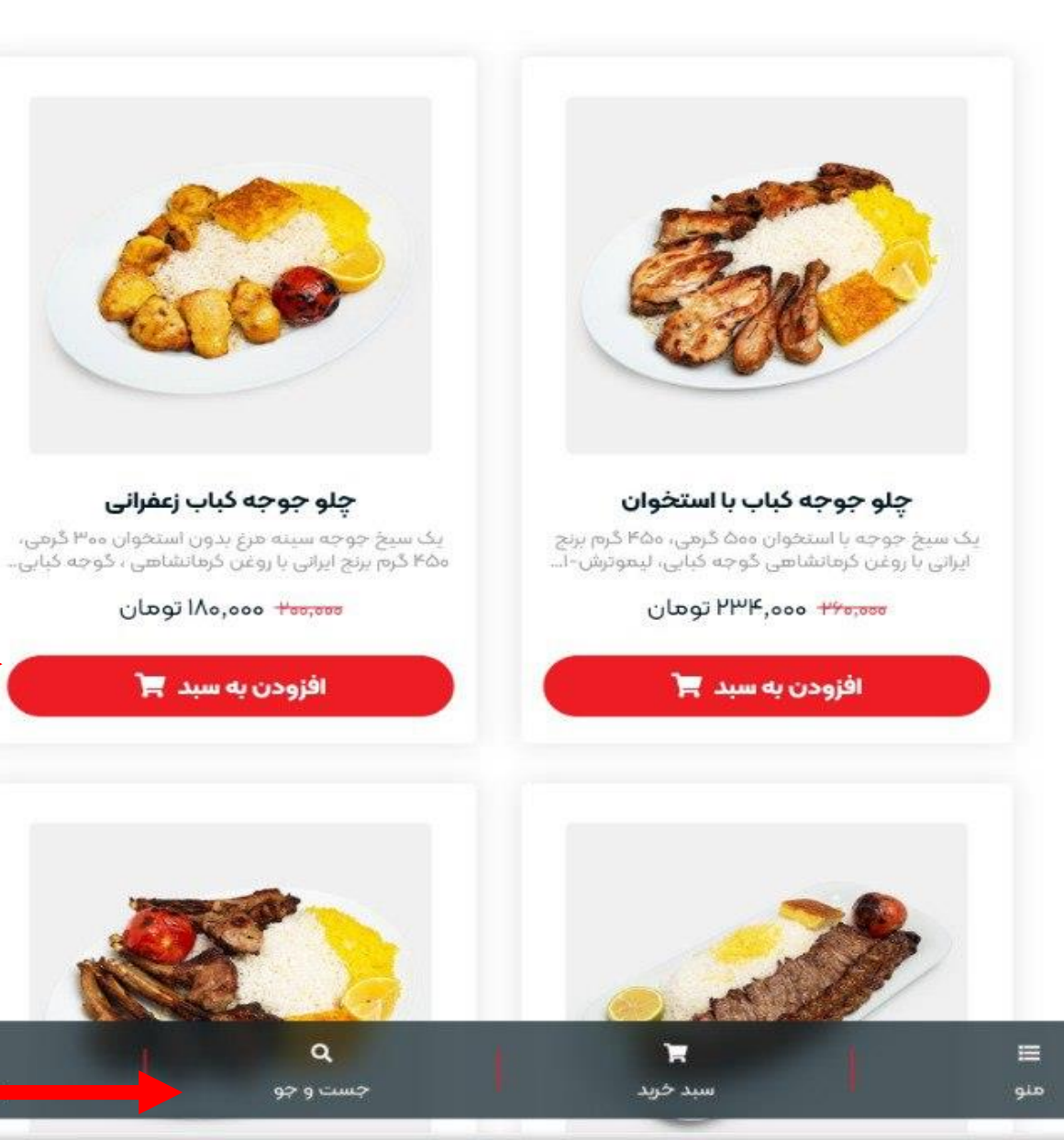

وقتى محصول به سبد خريد اضافه شود کنار سبد خرید تعداد محصول أضافه مىشود. وى سبد خريد كليك

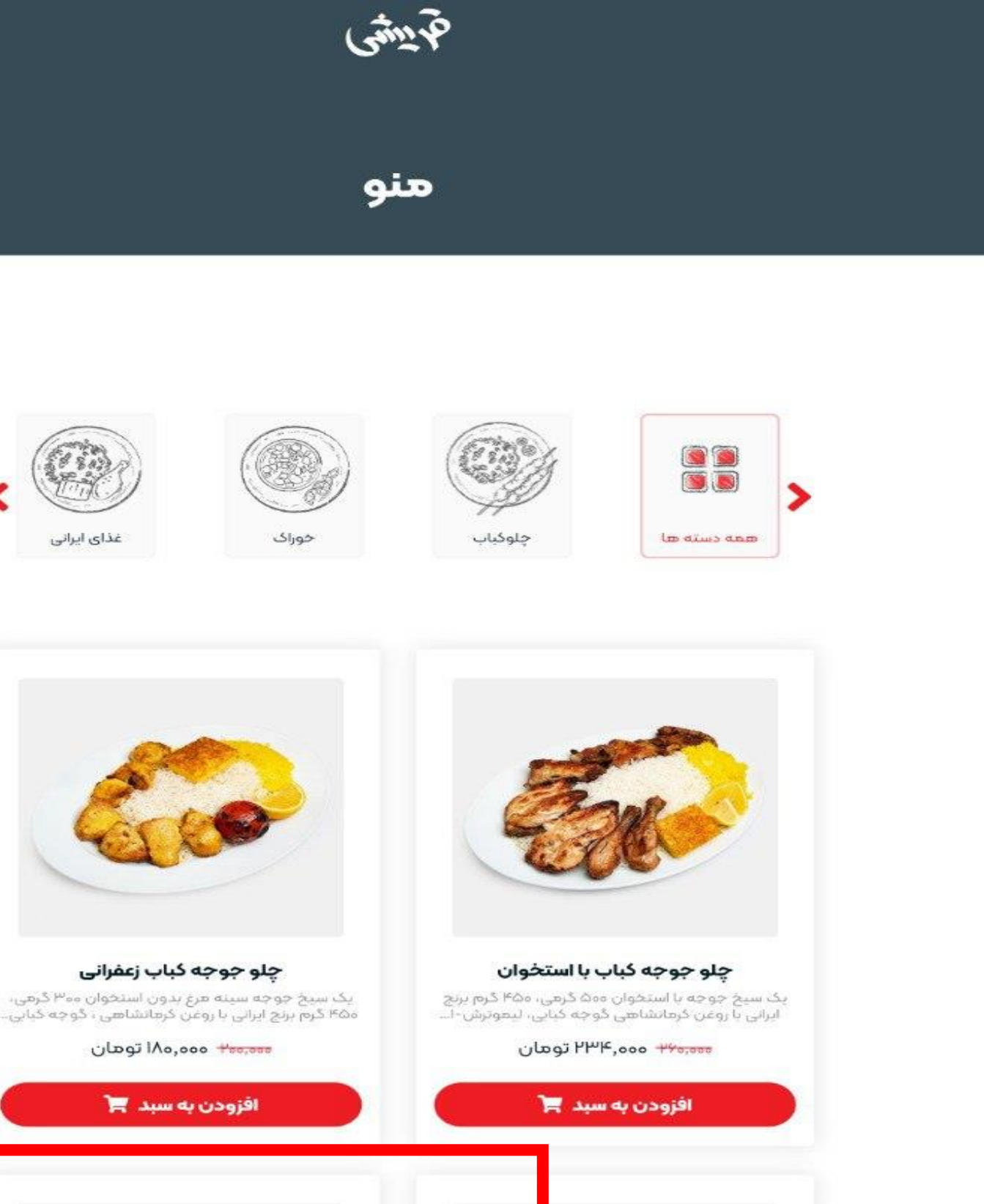

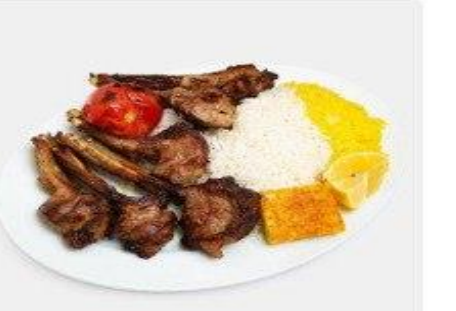

Q

جست و جو

X

=

منو

سبد خرید (۱)

روی مشاهده سبد خرید کلیک کنید.

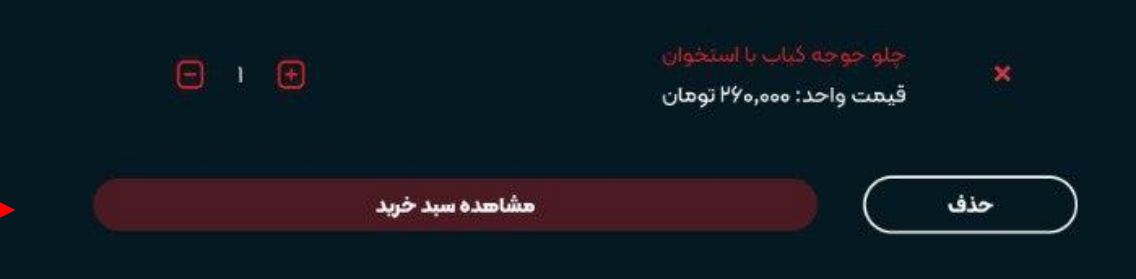

در این قسمت تعداد محصولات را مشخص کنید

اگر کد تخفیف دارید در این قسمت وارد کنید. در اخر به روی ثبت سفارش کلیک کنید.

ومان)

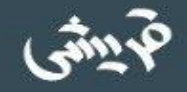

سبد خريد

| جمع (تومار | تداد         | قیمت (تومان)    | نام                      | تصوير    |   |
|------------|--------------|-----------------|--------------------------|----------|---|
| ۲۶۰,000    | <b>□</b> 1 🕀 | ۲ <b>40,000</b> | چلو جوجه کباب با استخوان | <b>6</b> | × |

| ٥٥٥,٥٥٥ تومان | جمع کل:      |
|---------------|--------------|
| مەم,۷۶ توھان  | تخفيف (٥١٪): |
| ۵۰۰۰ تومان    | هزینه ارسال: |
| ەا۳،۳۳ توھان  | ۹% ماليات:   |
| ۲۸۲٬۳۱۰ توهان | هزينه نهايى: |

ثبت كد تخفيف كد تخفيف ثبت سفارش بروزرسانى

جست و جو

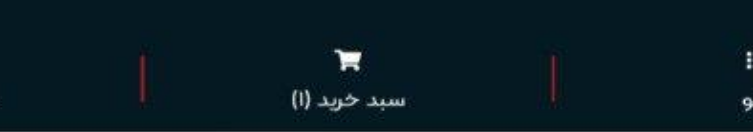

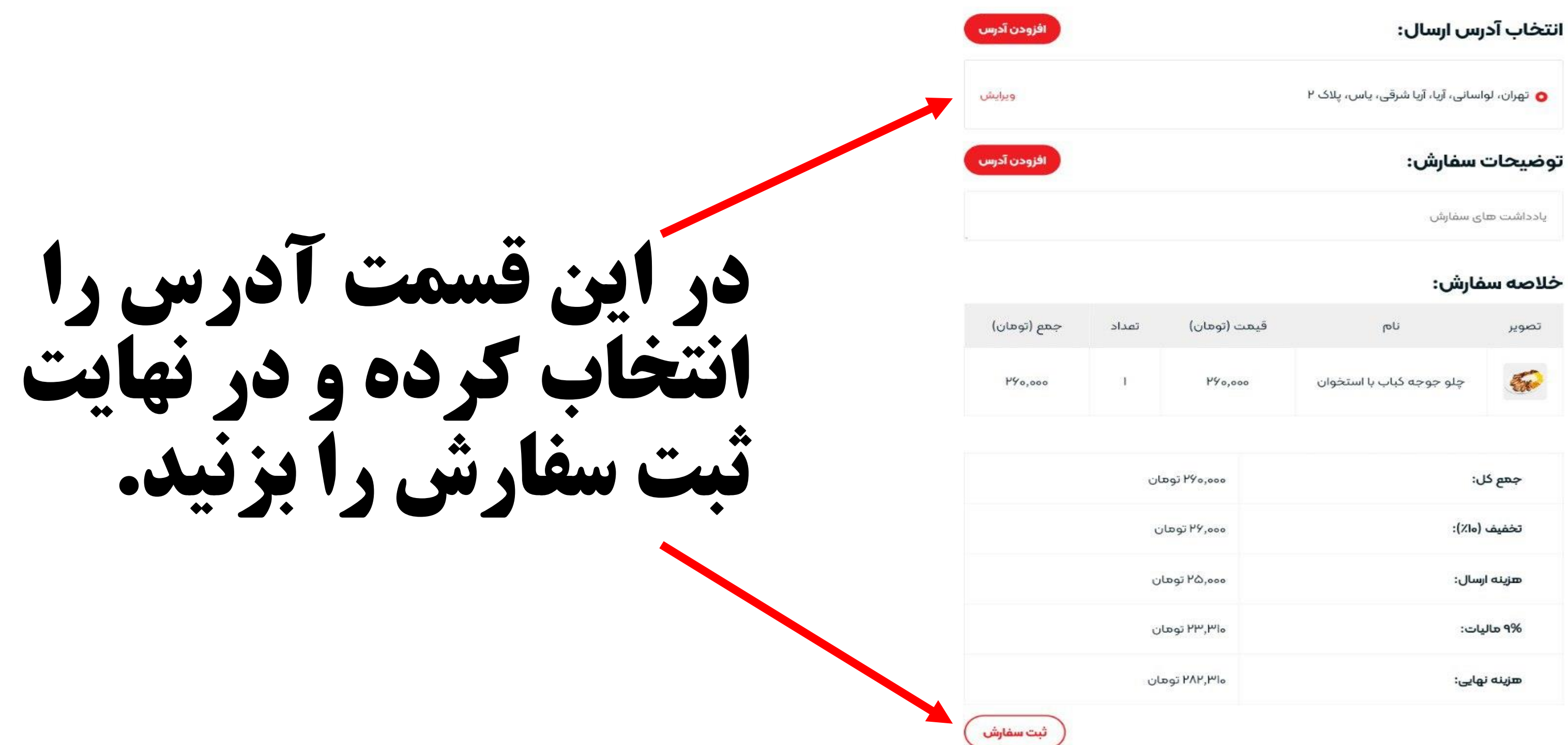

-پروفایل

#### تدهين سفارس

| جمع (تو | تعداد | قیمت (تومان) | نام                      | تصوير |
|---------|-------|--------------|--------------------------|-------|
| 0,000   | 1     | ٢५०,०००      | چلو جوجه کباب با استخوان | 5     |

| ٥٥٥,٥٥٥ توهان | جمع کل:      |
|---------------|--------------|
| ەەە,۶۷ توھان  | تخفيف (ها٪): |
| ۵۰۰۵ توهان    | هزينه ارسال: |
| ەا۳,۳۷ توھان  | ۹% هالیات:   |
| ۲۸۲٫۳۱۰ تومان | هزینه نهایی: |

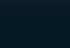

H

سبد خريد (۱)

=

منو

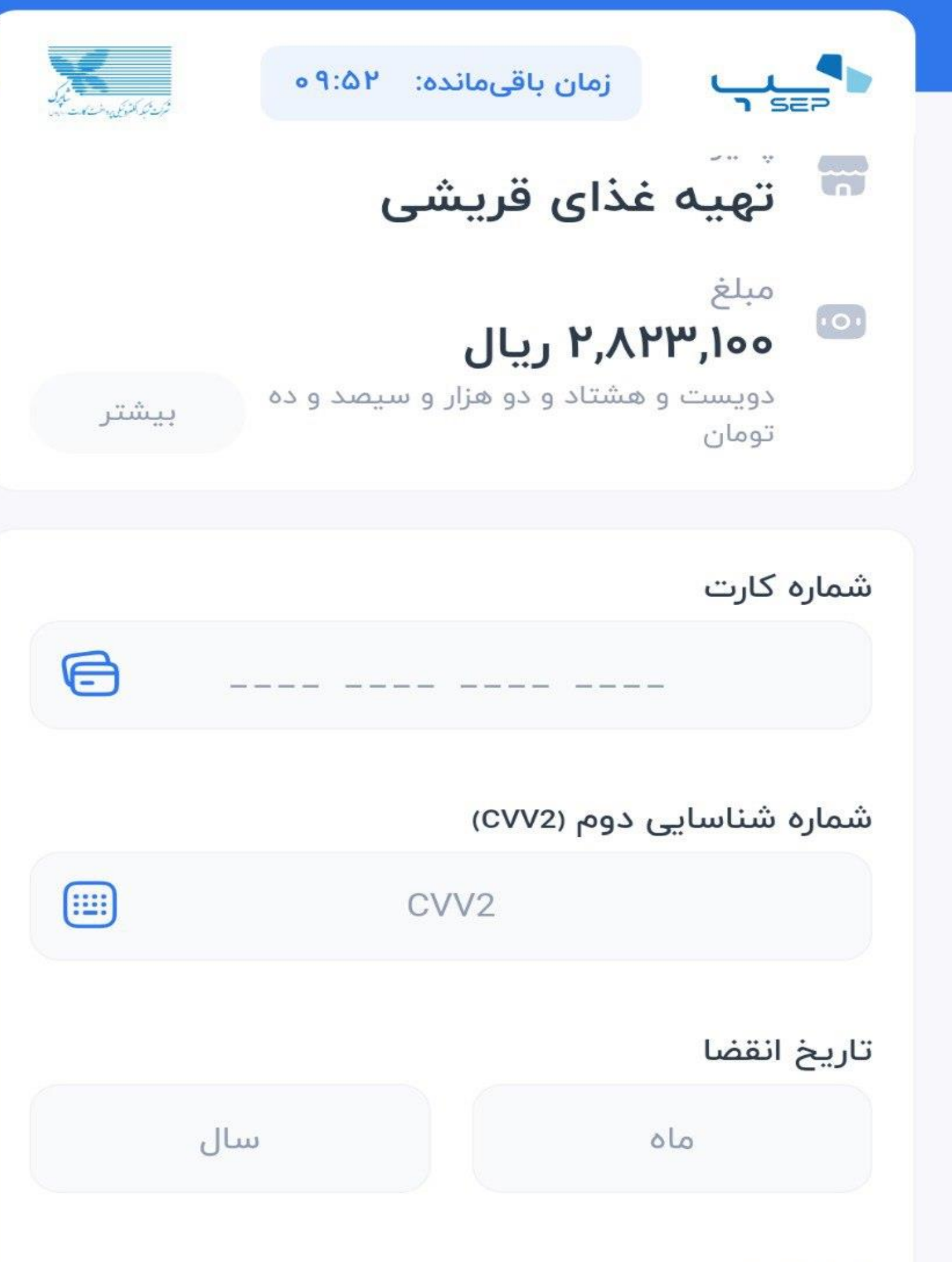

در مرحله آخر اطلاعات کارت بانکی خود را وارد کردہ، یرداخت و از سفارش خود لذت بيريد. در صورت موفقیت ثبت سفارش برای شما پیامک ثبت سفارش ارسال خواهد شد.

کد امنیتی